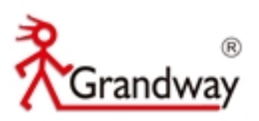

# FHO1000 OTDR Használati útmutató

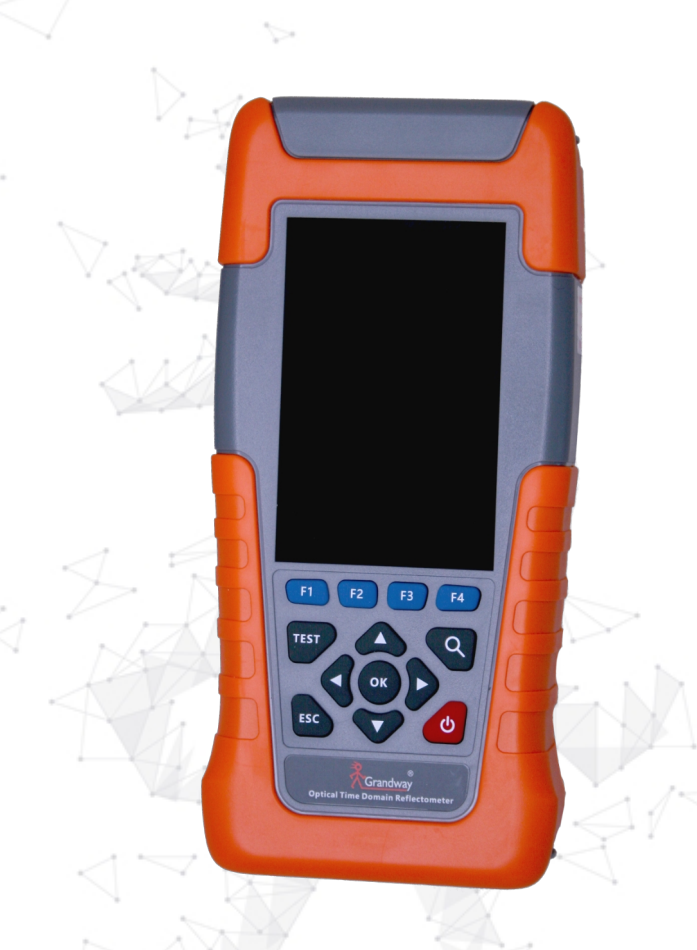

Dokumentum verzió: 1.0.0. Kiadás ideje: 2021.03.03 Shanghai Grandway Telecom Tech.Co, LTD www.grandway.hu

Hivatalos magyarországi forgalmazó:

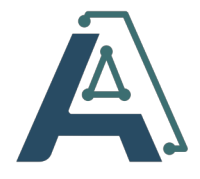

AGENDA-AGE KFT. www.agendaage.hu

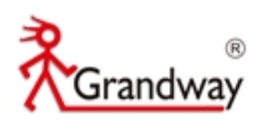

# Tartalomjegyzék

| 1 Biztonsági óvintézkedések3                          |
|-------------------------------------------------------|
| 1.1 Akkumulátor3                                      |
| 1.2 Elektromos biztonsági figyelmeztetések3           |
| 1.3 Lézer biztonság                                   |
| 1.4 Gyúlékonyság és robbanás                          |
| 2 FHO1000 mobil szoftver                              |
| 3 Termék leírása                                      |
| 3.1 Termék tulajdonságai.                             |
| 3.2 Méret                                             |
| 3.3 Billentyűzet kiosztás6                            |
| 3.4 Portok leírása7                                   |
| 3.5 Hátsó panel leírása8                              |
| 3.6 Csomagban található tartozékok8                   |
| 3.7 Főmenü                                            |
| 4 OTDR                                                |
| 4.1 Rövid bevezetés az OTDR mérésekbe10               |
| 4.1.1 OTDR alapok10                                   |
| 4.1.2 OTDR mérések tartalma12                         |
| 4.1.3. OTDR grafikon analizálás12                     |
| 4.2 Beállítások15                                     |
| 4.3 OTDR teszt elvégzése                              |
| 4.3.1 Tesztelés beállítása18                          |
| 4.3.2 Az eseménylista megtekintése19                  |
| 4.3.3 Kurzor mozgása21                                |
| 4.3.4 A kisebb grafikon felnagyítása22                |
| 4.4 Egyszerű mód25                                    |
| 4.5 Fájl műveletek                                    |
| 4.5.1 Teszt fájlok elmentése26                        |
| 4.5.2 A teszteredmények Olvasása/Törlése/Átnevezése27 |
| 5 Vizuális hibakereső modul (VFL)                     |
| 6 Stabil lézerforrás modul                            |
| 7 Optikai teljesítmény mérő modul                     |
| 8 RJ45 kábel tesztelése                               |
| 9 Rendszer információk                                |
| 10 Karbantartás                                       |
| 11 Kapcsolat                                          |

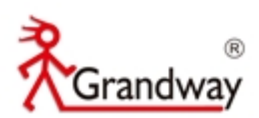

# 1 Biztonsági óvintézkedések

### 1.1 Akkumulátor

A meghibásodás elkerülése végett rendszeresen töltse és merítse le az akkumulátort.

Az akkumulátor töltésénél vegye figyelembe a környezeti változásokat, különben előfordulhat folyás, füstölés, felrobbanás és akár tűz is.

Csak gyári, beépíthető akkumulátor használható a műszerben. Ne használjon más típusú akkumulátort. Töltésre csak a csomagban található, a gyártó által mellékelt töltőt használja. Ha a töltés nem ér véget a meghatározott időn belül akkor azonnal hagyja abba a töltést. Ha az akkumulátoron belül az alkáli elkezd szivárogni vagy megreped és érintkezésbe kerül az elektrolittal, akkor károsítja a szövetet és a bőrt is. Szembe kerülés esetén vakságot okoz. Ebben az esetben azonnal mossa ki tiszta vízzel és keressen fel orvost. Robbanás elkerülése érdekében ne tegye tűzbe és ne melegítse az eszközt.

### 1.2 Elektromos biztonsági figyelmeztetések

### Használja a megadott elektromos tápegységet.

A tápvezeték csatlakoztatása előtt győződjön meg arról, hogy a tápfeszültség megfelel a névleges feszültségnek. A töltőadapter feszültsége, és a maximális feszültség kisebb legyen, mint a névleges feszültség, hogy az elektromos vezeték bírja.

### Használja a megfelelő töltő kábelt és tápegységet

A csomagban mellékelt töltő kábelt és tápegységet használja, ne használjon másikat.

### 1.3 Lézer biztonság

Ne célozzon szembe a lézer kibocsátóval, visszafordíthatatlan és maradandó sérüléseket okozhat.

Ne nézzen közvetlenül a lézerbe. Használjon speciális védőszemüveget. A használaton kívüli lézerre csukja vissza a védőt.

### 1.4 Gyúlékonyság és robbanás

# Ne használja az eszközt olyan helyen, ahol nyílt láng vagy robbanás veszélyes gázok találhatóak.

Kérjük, hogy az eszközt csak biztonságos környezetben használja.

### Ne távolítsa el az eszköz külső borítását.

Ne távolítsa el az eszköz külső borítását vagy cserélje ki a belső alkotórészeit. Ha szükséges vegye fel a kapcsolatot az eladóval, forgalmazóval.

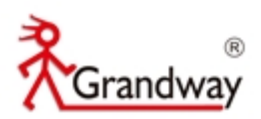

# 2 FHO1000 mobil szoftver

A mobil applikáció letöltéséhez szkennelje be az alábbi QR kódot.

A műszeren elvégzett mérési fájlok könnyen átmásolhatóak a mobiltelefonra és irányítható is az applikáción keresztül. Az eredmények grafikonja könnyen elemezhető az app-on, nagyítható, kicsinyíthető is.

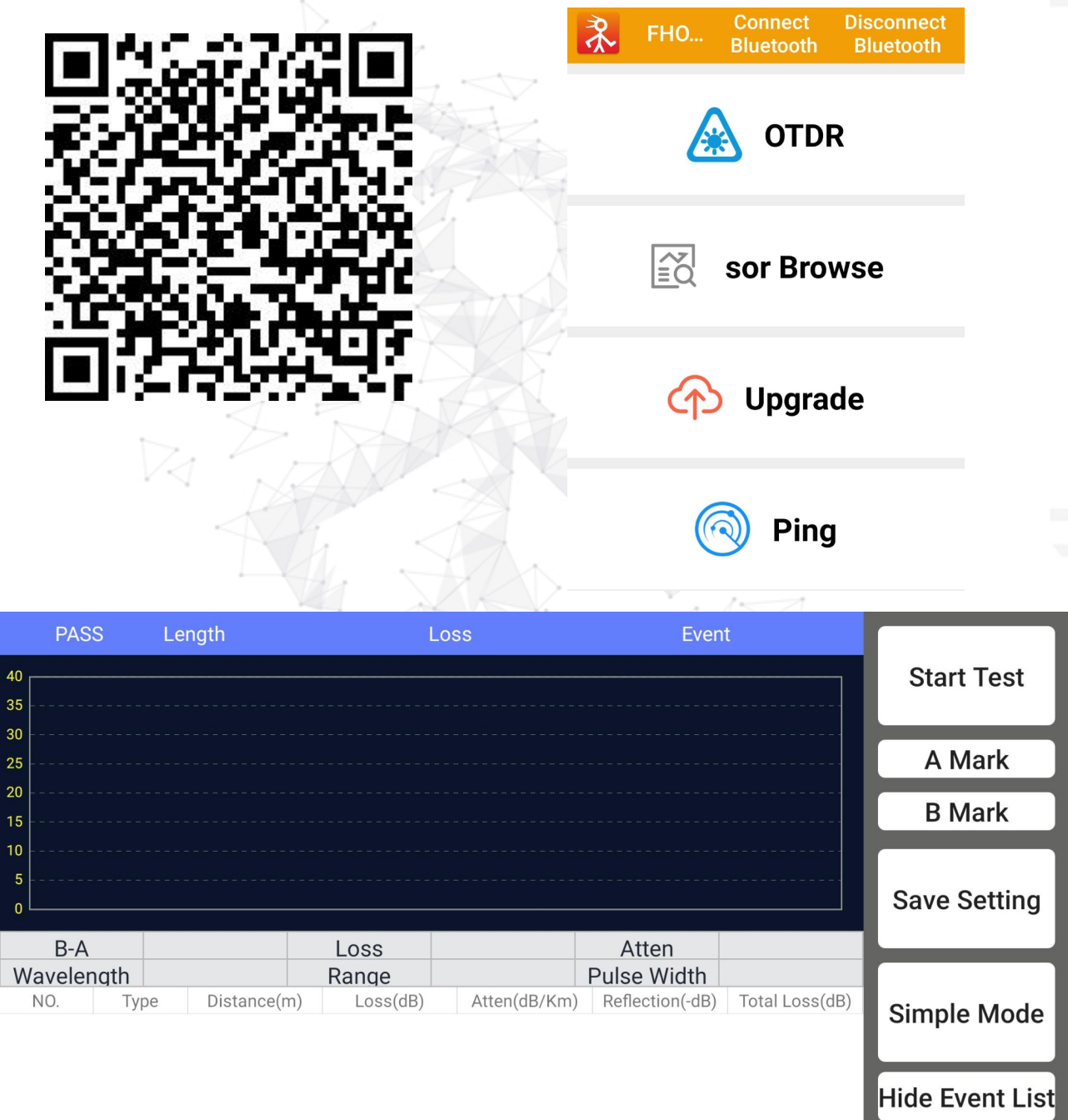

FHO1000 applikáció képernyőkép

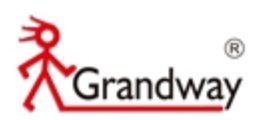

# 3 Termék leírása

### 3.1 Termék tulajdonságai

Az FHO1000 Optical TimeDomain Reflectometer (OTDR) az intelligens optikai hálózati mérőműszerek új generációja, amelyet a Grandway körültekintően fejleszt és gyárt, és a gyár elhagyása előtt szigorú minőség-ellenőrzési folyamaton megy keresztül mechanikai, elektronikus és optikai ellenőrzésen. Meg tudja mérni az optikai szál és az optikai kábel bármely két pontja közötti teljes hosszt, teljes veszteséget, visszatérési veszteséget és távolságot, valamint meghatározza az optikai szál és az optikai kábel csatlakozási, hegesztési, hibapontjának és töréspontjának helyét.

A műszer főbb jellemzői: integrált kialakítás, újszerű megjelenés, erős és tartós; kis méret, könnyű súly, könnyen szállítható; könnyen tesztelheti az optikai-szálkapcsolat elvesztését, hosszát és hibahelyét; a gép vizuális hibakeresővel rendelkezik, amellyel könnyen észlelheti a hiba helyét az optikai szálban; hosszú akkumulátor üzemidő, ami hosszú távú munkavégzést tesz lehetővé.

A műszert széleskörűen használják veszteség mérésére, hiba keresésre. Fő funkciók:

- Az optikai szál teljes hosszának ellenőrzése és a veszteség mérése.
- Két pont közötti távolság meghatározása grafikonon.
- Két pont közötti szakasz teljes veszteségének (dB) és csillapítási együttható (dB/km) meghatározása a grafikonon.
- Csatlakozások veszteségének és a csillapítás (dB) meghatározása a grafikonon.
- Visszaverődési veszteség meghatározása.
- A csatlakozások automatikus keresési funkciója.
- Valós idejű tesztelési funkció, kényelmesen lehet vizsgálni valós időben az optikai kapcsolatot.
- Intelligens akkumulátor töltöttségi szint kijelző.
- Az eredmények és grafikonok eltárolásának lehetősége a belső memóriában.
- Fájlok gyors másolása mobiltelefonra Bluetooth kapcsolaton keresztül.
- Mobil applikáción keresztül, távolról is irányítható az OTDR és így elvégezhető a vizsgálat.
- 10mW vizuális hibakereső (VFL) funkció.
- Stabil lézerforrás funkció.
- Optikai teljesítménymérés funkció.
- RJ45 kábel bekötésének vizsgálata.

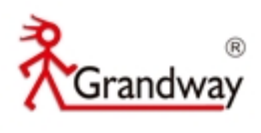

# 3.2 Méret

192,9 \* 93,8 \* 47 mm

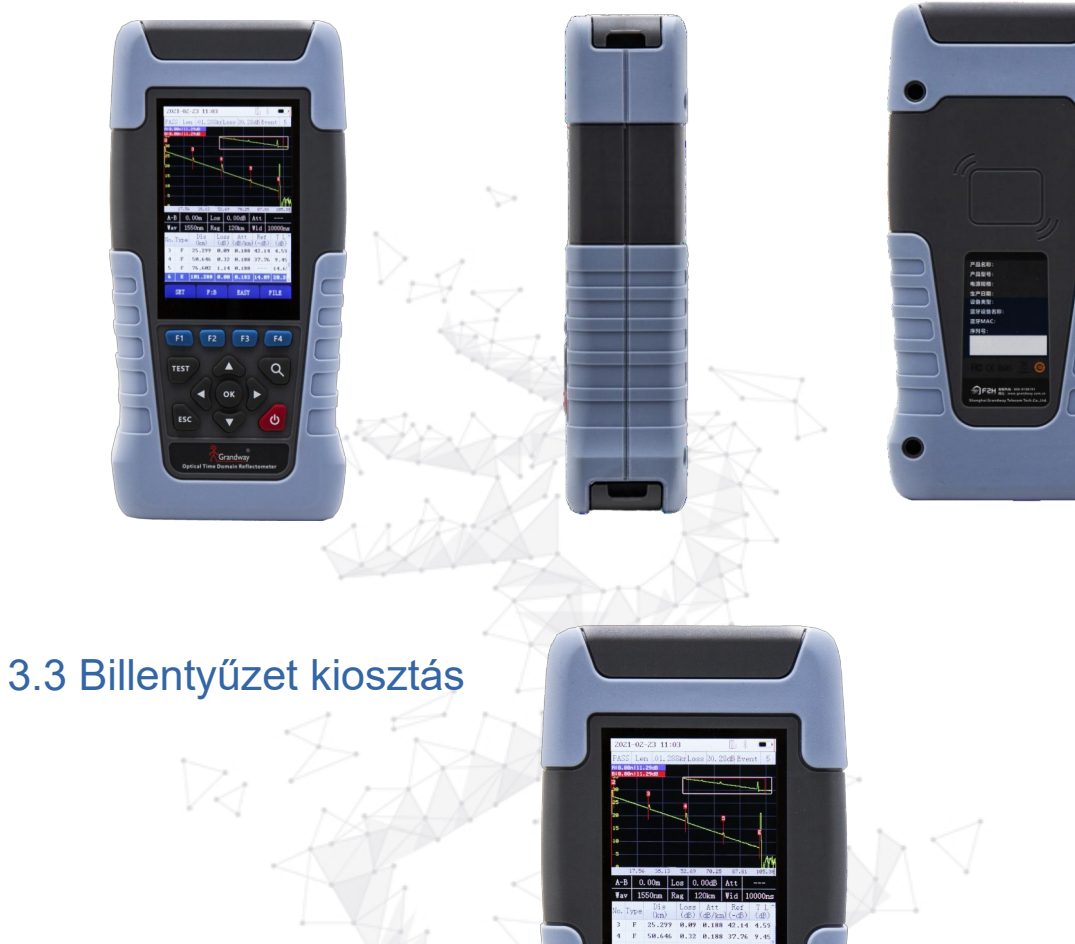

| Megnevezés        | Funkció                                                               |
|-------------------|-----------------------------------------------------------------------|
| F1-F4             | Belépés a megadott menübe                                             |
| TEST              | Általános OTDR és valós idejű tesztelés elindításához                 |
| Nagyítás gomb     | Az OTDR grafikon nagyítása                                            |
| Navigációs gombok | A kijelölést, kurzor irányítása fel, le, balra, jobbra                |
| OK gomb           | A kijelölés elfogadása és a grafikon méret visszaállítása 1:1 méretre |
| ESC               | Az adott menüből való kilépés                                         |
| ON/OFF gomb       | Tartsa nyomva 2 másodpercig a ki és bekapcsoláshoz                    |

F1 F2 F3 F4

Q

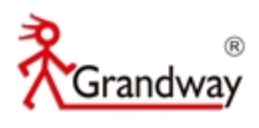

# 3.4 Portok leírása

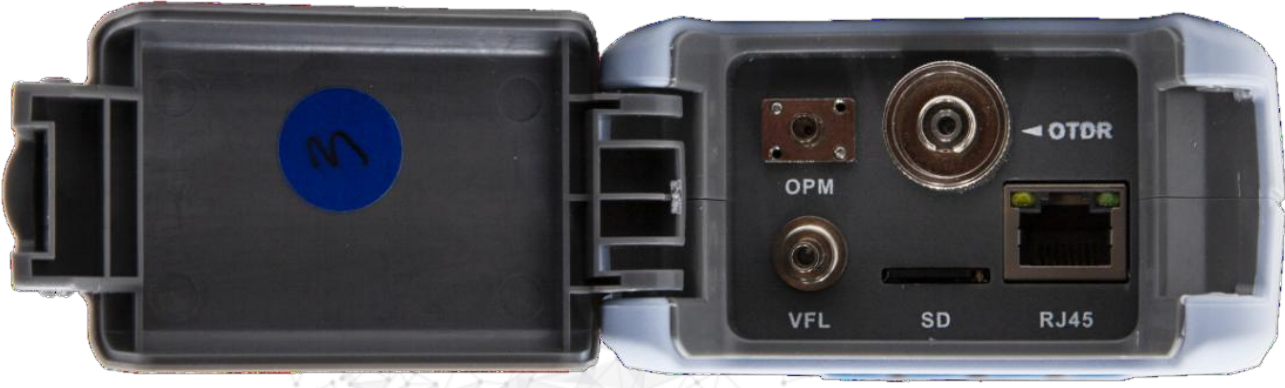

### Felső port

| Megnevezés | Funkció                                                              |
|------------|----------------------------------------------------------------------|
| OTDR port  | OTDR teszt port és lézerforrás port                                  |
| OPM port   | 2.5mm univerzális optikai teljesítménymérő port                      |
| VFL port   | 2.5mm univerzális VFL vizuális hibakeresőlézer port                  |
| SD kártya  | Az SD kártya helye                                                   |
| RJ45 port  | IP tesztelésre használható: ping tesztelésre és szoftver frissítésre |

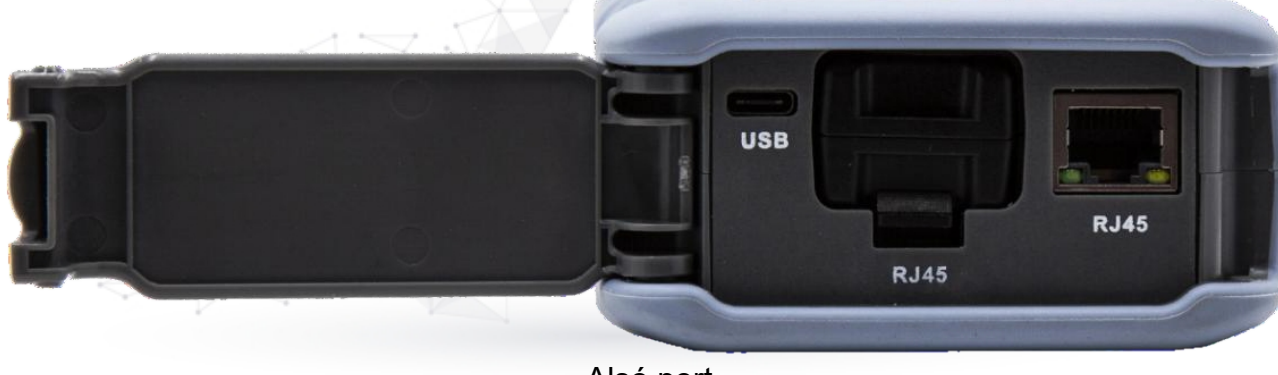

Alsó port

| Megnevezés | Funkció                                             |  |
|------------|-----------------------------------------------------|--|
| USB port   | USB-C töltő port                                    |  |
| RJ45 port  | Kivehető modul RJ45 kábel bekötésének vizsgálatára  |  |
| RJ45 port  | Tesztelési port RJ45 kábel bekötésének vizsgálatára |  |

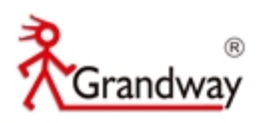

# 3.5 Hátsó panel leírása

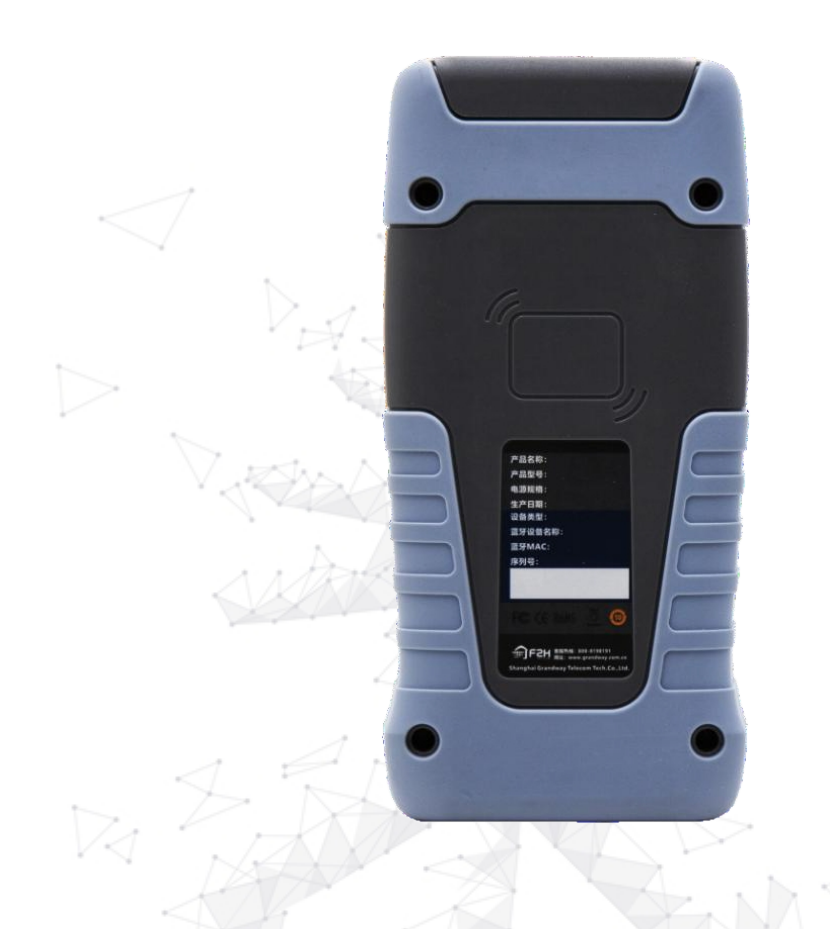

| Megnevezés         | Fu | nkció                                                |         |              |              |    |        |       |
|--------------------|----|------------------------------------------------------|---------|--------------|--------------|----|--------|-------|
| Termék információk | А  | műszer                                               | gyártói | információit | tartalmazza: | az | eszköz | neve, |
|                    | SZ | szériaszáma, gyártás ideje, Bluetooth MAC-címe, stb. |         |              |              |    |        |       |

# 3.6 Csomagban található tartozékok

| 1. OTDR műszer           | 2. Hordtáska           | 3. USB töltőkábel | 4. Töltőadapter |
|--------------------------|------------------------|-------------------|-----------------|
| 5.Használati<br>útmutató | 6. Vizsgálati jelentés |                   |                 |

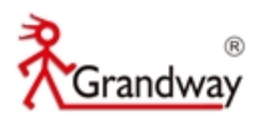

# 3.7 Főmenü

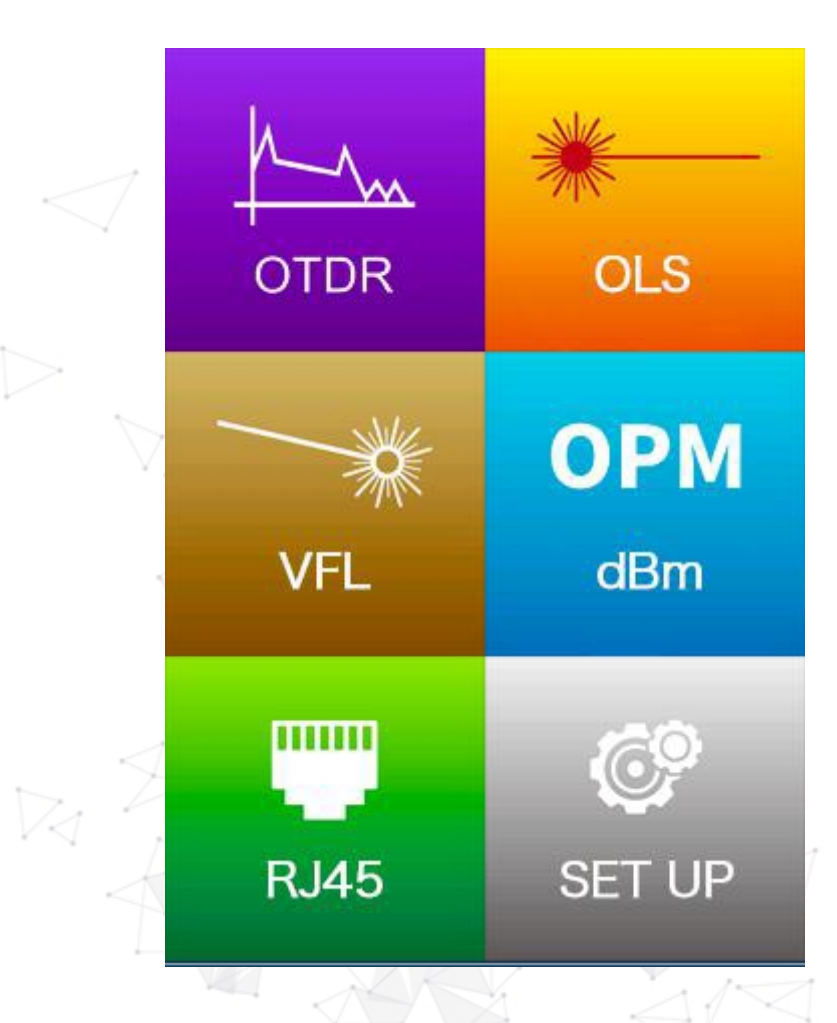

| Megnevezés                | Funkció                          |
|---------------------------|----------------------------------|
| OTDR                      | OTDR                             |
| VFL                       | VFL (Vizuális hibakereső menü)   |
| Stabil lézerforrás<br>OLS | Stabil lézerforrás               |
| OPM                       | Optikai teljesítménymérés        |
| RJ45                      | RJ45 kábel bekötésének vizsgálat |
| SET UP - Beállítás        | Beállítások                      |

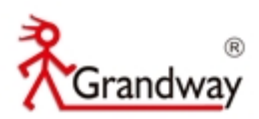

# 4 OTDR

### 4.1 Rövid bevezetés az OTDR mérésekbe

### 4.1.1 OTDR alapok

Az OTDR (Optical Time Domain Reflectometer) egy precíz photoelektromos műszer, amely a fény továbbítása során keletkező Rayleigh és Fresnel reflekció által generált szórást vizsgálja. Széleskörűen használják optikai kábelek karbantartására, telepítése és ellenőrzése során. Meg tudja határozni az optikai szál hosszát, átviteli, csatlakozási csillapítását és a hiba helyzetét.

### Rayleigh-szórás

A Rayleigh-szórás akkor történik, amikor a fény a szálban található anyagbeli változások (refrakciós index változása és folytonossági zavarok) miatt szétszóródik minden irányba. A fény egy része visszaverődik, a haladási irányával ellentétesen, ezt nevezik Rayleigh-vissszaszóródásnak. A visszaszóródott fény és a hossz adja a csillapítási értéket. A hosszra vonatkozó információkat az idő alapján határozza meg. Ezek a visszaszóródó jelek jelzik a csillapítást mértékét (veszteség / távolság), amelyet a szál okoz. Lefelé ívelő görbét fog mutatni, amely a szál átviteli jellemzőit mutatja.

### Fresnel-reflexió

A Fresnelreflexió akkor keletkezik, amikor a szálban haladó fény anyagsűrűség változással találkozik. Az anyagsűrűség változás csatlakozásoknál, légréses töréseknél léphet fel. Ezt a jelenséget használja fel az OTDR, hogy pontosan meg tudja állapítani a szakadásokat az optikai szál teljes hosszán. A Rayleigh szóródással összehasonlítva, a Fresnel-reflexió több fényt képes visszaverni és az ereje több tízezerszerese a visszaszóródásnak. A visszaverődés intenzitása függ a refrakciós index változásától.

### OTDR távolság mérése

Az OTDR egyenlete: távolság = [C / N] x [T / 2]

- C = a fény sebessége vákuumban (3 x 10<sup>8</sup> m / s)
- T = az eltelt idő a kibocsátott és a visszaérkező fény között
- N = a vizsgált optikai szál refrakciós indexe (a gyártó által megadott szám)

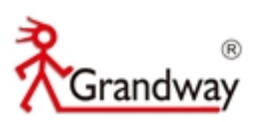

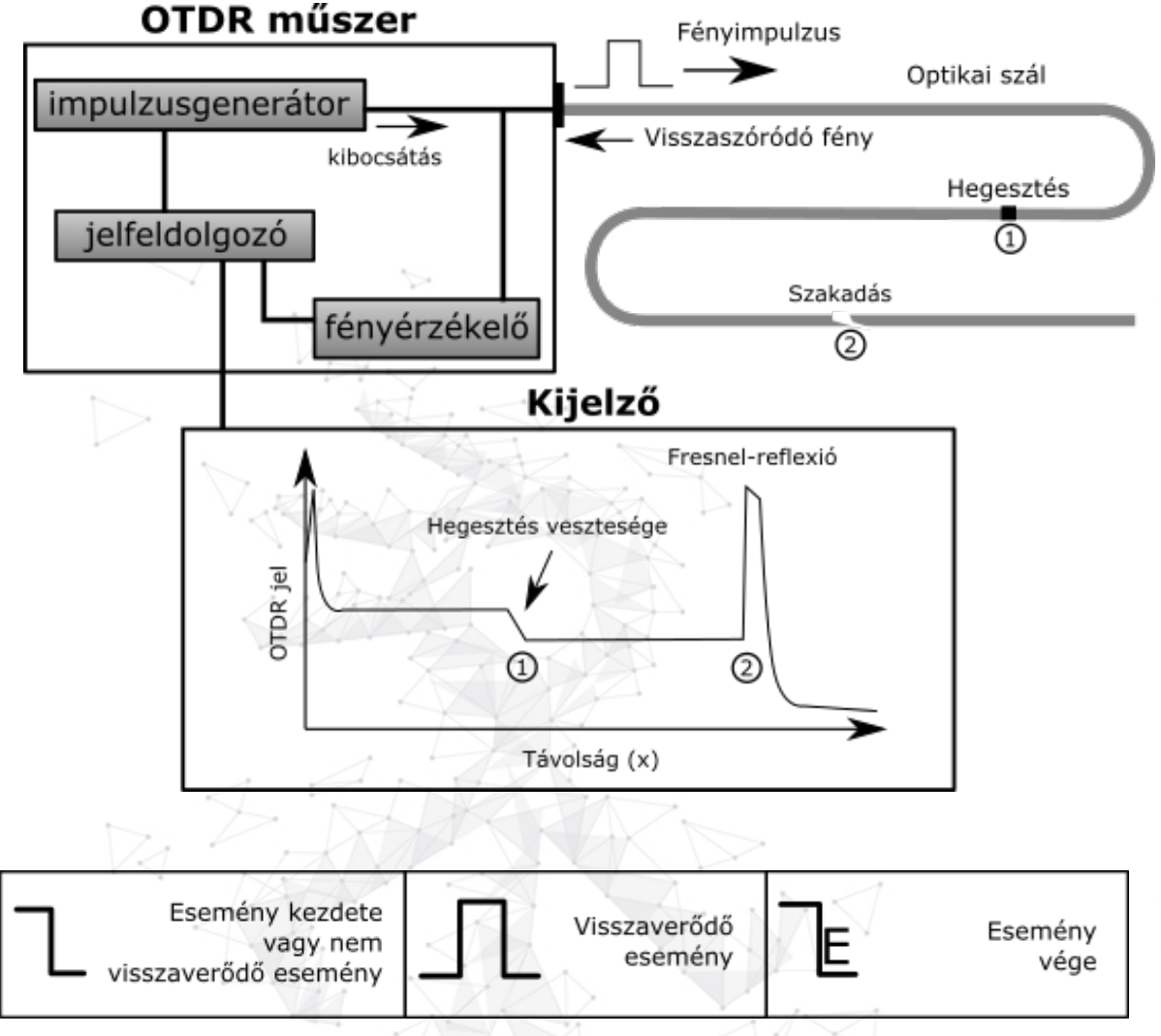

A grafikonon az események mindazok a pontok, amelyeknél a teljesítményveszteség értéke rendellenesen ingadozik. Általában különféle csatlakozási pontokat, hajlításokat, töréseket, stb. tartalmaz. A grafikonon jelölt eseménypontok a szál azon abnormális pontjai, amelyek a nyom elmozdulását okozzák. Két típusra oszthatók fel az események: visszaverődő és nem visszaverődő események.

### Kezdő esemény (Start event)

A kezdő esemény az OTDR grafikonon a kiindulási pont. Az alapbeállításokkal a kezdő esemény a legelső esemény pontja (általában ez a csatlakozás az OTDR és a szál csatlakozója között). Ez egy visszaverődő esemény.

### Vég esemény (End event)

A vég esemény az OTDR grafikonon a szál végpontját jelzi. Az alapbeállításokkal a legutolsó esemény (általában ez a kábel végét vagy törését jelenti). Általában ez egy visszaverődő esemény.

### Visszaverődő esemény

Az a jelenség, amikor az impulzus egy része visszaverődik. A grafikonon csúcsjelként jelenik meg.

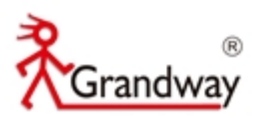

### Nem visszaverődő esemény

Az a jelenség, amikor a optikai szálon veszteség figyelhető meg, ekkor nem történik visszaverődés. A grafikonon a jel esése jelentkezik, csúcs nélkül.

### Esemény észlelése

Az OTDR kibocsát magából optikai impulzust a tesztelés alatt lévő optikai szálba, a visszaverődő jelet fogadja és kiszámolja a távolságot az eseménytől. Minél távolabb van az esemény, annál több idő telik el, míg a jel visszaérkezik. A visszaérkezés idejéből számolja a távolságot. A visszaérkező jel alapján rajzolódik a grafikon és azt leolvasva meg tudjuk állapítani a szál tulajdonságait, csatlakozásokat, adaptereket és hegesztéseket.

### 4.1.2 OTDR mérések tartalma

- Az optikai szál teljes hossza és vesztesége.
- Távolság bármely két pont között.
- Teszteli és megadja a veszteséget (dB) és távolságot bármely két pont között és a csillapítási értéket (dB/km).
- Teszteli és megadja a veszteségét (dB) a csatlakozásoknak és a csillapítását az egyesítési pontoknak (dB).
- Teszteli a visszaverődési veszteség értékét.
- Automatikus csatlakozási pont keresési funkció.

### 4.1.3. OTDR grafikon analizálás

Az OTDR egy teljesen automatikus analizáló folyamat:

- Visszaverődő eseményeket generálnak a csatlakozók és mechanikai pontok.
- Nem visszaverődő események (általában egyesítési pontok).
- Optikai szál végpontja: a végküszöbnél nagyobb első veszteségesemény keresésével az OTDR az optikai szál végeként érzékeli azt.
- Eseménylista: esemény típusa, veszteség, visszaverődés és távolság számolása és listázása.

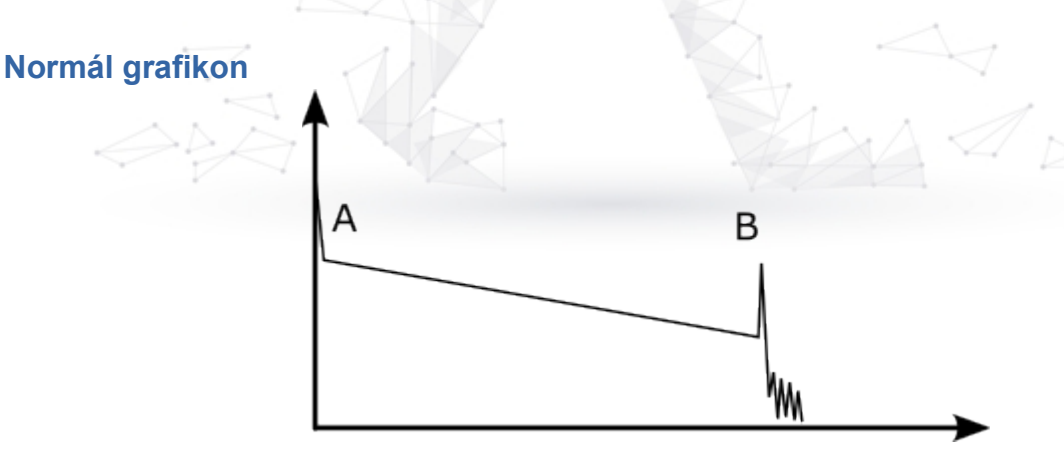

A fent látható normál grafikonon az A jelű esemény a kezdeti csúcs, a B pedig a visszaverődő vég csúcs. A tesztelt grafikon lejt, a teljes veszteség pedig nőni fog az optikai

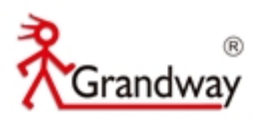

szál hosszának növelésével. A teljes veszteséget (dB) elosztva a teljes hosszal megkapjuk az átlagos veszteséget (dB/km).

### Grafikon csatlakozási ponttal

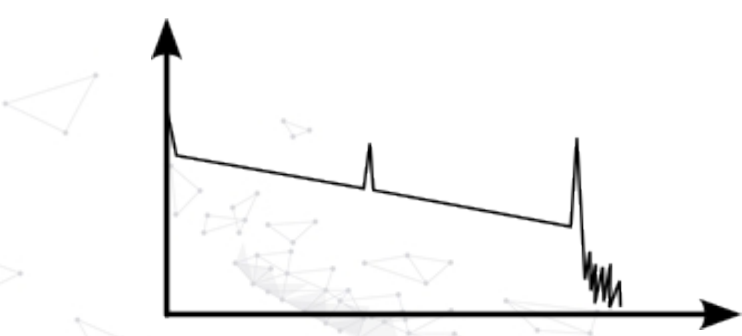

Ha egy grafikonon további csúcs található, akkor ezt csatlakozási pont vagy más okok okozhatják. A visszaverődési ponton látszik, hogy csatlakozónál a két csatlakozási felület sima. Minél simábbak a csatlakozó felületek, annál magasabb a visszaverődési csúcs. Például, ha egy eltört optikai szálat vizsgálunk, akkor az OTDR grafikonon látszódni fog a törési pont. Miután elvégezték a szükséges javítást és újra megmérjük a szálat, láthatjuk a visszaverődési csúcsot, ahol a törési pont volt.

### Grafikon törési ponttal

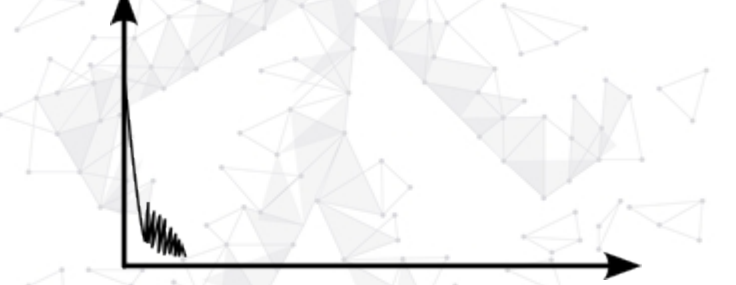

Ha a grafikon ilyen, mint a fenti ábra, akkor különböző okokra vezethető vissza: rossz csatlakozás a csatlakozó és az OTDR portja között, az impulzust nem tudja a szálba juttatni vagy egy törési pont található a szál elején a kezdeti csatlakozás és a beállított mérési távolság és az impulzus szélessége túl nagy.

Ahhoz, hogy megoldjuk ezt a problémát a következőket tehetjük:

1. Győződjünk meg róla, hogy jól csatlakozik a szál az OTDR portjához.

2. Állítsuk vissza a tesztelési beállításokat, csökkentsük a távolságot és az impulzus szélességet.

Ha a probléma továbbra is fennáll, akkor következtethetünk arra, hogy:

- 3. A tesztelt szál csatlakozója eltört vagy koszos.
- 4. Az OTDR portja eltört vagy koszos.
- 5. A távolság a törési pont és a kezdeti csatlakozás között túl kicsi.

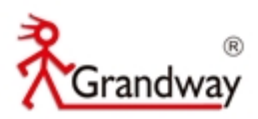

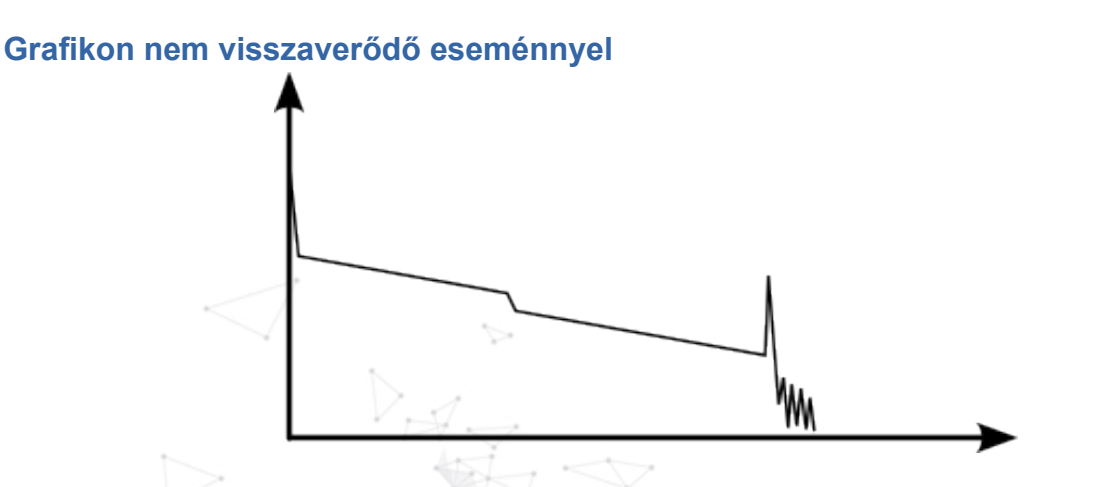

Ez egy gyakori jelenség, hogy egy egyértelmű "lépcső" található a grafikonon, amelyet gyakran az optikai szál meghajlása, csomója, egy nehéz tárgy nyomása vagy hegesztés eredményez. A lépcső egy nagyobb veszteséget jelent és eseménypontnak is nevezik. Ha a görbe lefelé megy akkor nem visszaverődő, ha felfelé akkor visszaverődő eseménynek nevezzük.

Megesik, hogy a veszteség egy negatív érték, ez nem azt jelenti, hogy nincs veszteség. Ál-nyereségnek nevezik ezt a gyakori jelenséget és akkor fordul elő, amikor két különböző fénytörési mutató (refrakciós index) rendelkező szál csatlakozik. A második szál fénytörési mutató magasabb, mint az elsőé. A különböző fénytörési arány is okozhatja ezt a jelenséget. Ahhoz, hogy elkerüljük ezt, teszteljük a szálat két irányból is.

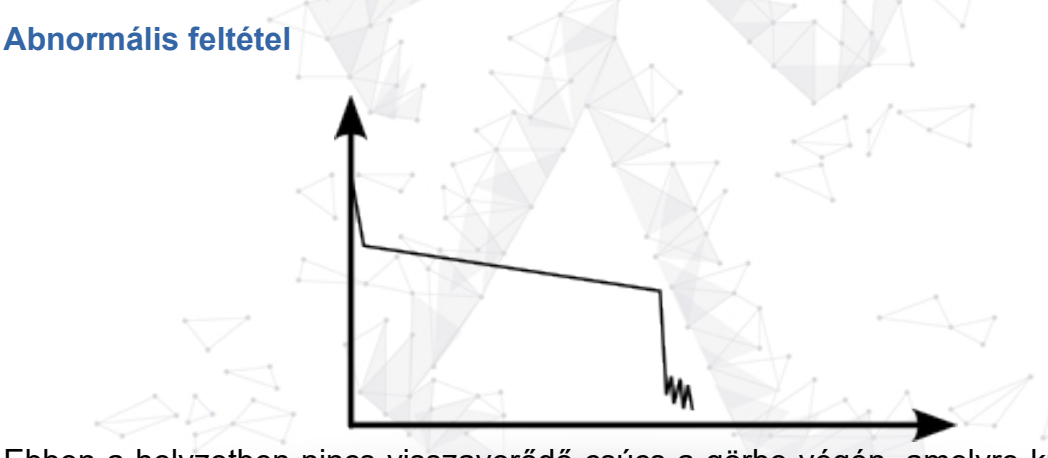

Ebben a helyzetben nincs visszaverődő csúcs a görbe végén, amelyre különösen figyelni kell. Ha ismerjük a tesztelni kívánt szál hosszát és az nem egyezik meg az OTDR által mérttel akkor a szál valószínűleg elszakadt vagy meg van csavarodva és a hajlítási ív nagyobb a megengedettnél. Az OTDR által mért hossznál található a hiba pontja.

Ezt a jelenséget gyakran használják karbantartásnál. Ha nem biztos, hogy melyik szál az amit épp mérni szeretnénk, akkor meghajlítjuk a megengedett hajlítási ívnél jobban, ezután használjuk az OTDR élő-tesztelés funkcióját és láthatjuk a grafikonon a hajlítási eseményt élőben.

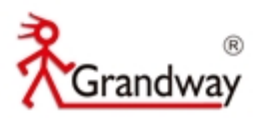

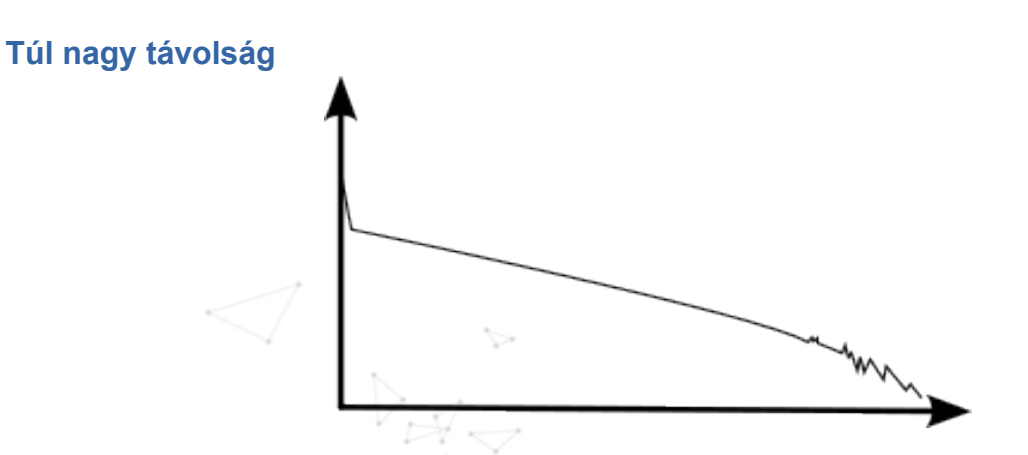

Ez a jelenség gyakran történik, amikor nagy távolságokat szeretnénk mérni. Az OTDR alacsony dinamika tartománya okozza, amelynek az energiája nem tudja támogatni a nagy távolságú átvitelt, vagy a tényleges szálhossznak megfelelő távolság vagy impulzusszélesség tartomány alatti előre beállított vizsgálati tartománya okozza. Hogy elkerüljük ezt a jelenséget állítsuk be a tesztelési távolságot és az impulzus

szélességet nagyobbra és növeljük a tesztelési időt is.

### 4.2 Beállítások

Az alábbi menüt úgy érheti el, hogy belép az OTDR beállítások menübe és megnyomja az [F1] gombot:

|   | 2021-03-0 | 9 10:38 | B (        |            |  |  |  |
|---|-----------|---------|------------|------------|--|--|--|
| < |           | OTDR S  | ET         |            |  |  |  |
| - | Waveleng  | ;th     | < 1550nm > |            |  |  |  |
|   | Test Dis  | Auto    | dit        |            |  |  |  |
|   | Pu1se ¥i  | Auto    |            |            |  |  |  |
| 1 | Test Moo  | le      | < Average  | >          |  |  |  |
|   | Test Tir  | ne      | < 10s >    | ~          |  |  |  |
| A | IOR       |         | 1.468 >    |            |  |  |  |
|   | End Thre  | < 6dB > |            |            |  |  |  |
|   | Resoluti  | lon     | < Normal > | < Normal > |  |  |  |
|   | Auto Moo  | le      | < ON >     |            |  |  |  |
|   |           |         |            |            |  |  |  |
|   |           |         |            |            |  |  |  |
|   |           |         |            |            |  |  |  |
|   | SET       | REC     | BAC        | K          |  |  |  |

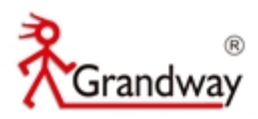

### Menüpontok magyarázata:

| Hullámhossz<br>(Wavelenght)                  | A fényhullám hullámhosszát választhatjuk ki. Két lehetőség van 1310<br>nm és 1550 nm, a jobb és bal nyíllal változtatható az érték                                                                                                    |
|----------------------------------------------|----------------------------------------------------------------------------------------------------|
| Tesztelési távolság<br>(Test distance)       | Az OTDR teszttávolsága körülbelül 1,5-2-szerese a tényleges szál<br>hosszának. Csak kézi mérési módban módosítható. Az<br>alapértelmezett érték az "automatikus konfiguráció" automatikus<br>üzemmódban. A teszttávolság kiválasztása: 1 km, 2 km, 5 km, 10<br>km, 20 km, 40 km, 80 km, 120 km                                                                                                    |
| Impulzus szélesség<br>(Pulse width)          | Az impulzusszélesség a mért szálba juttatott optikai impulzusjel<br>időtartamát jelenti egy bizonyos időtartamon belül. Minél szélesebb<br>az impulzusszélesség, annál hosszabb az OTDR lézer<br>fénykibocsátási ideje, annál erősebb az átviteli jelteljesítmény, és<br>annál nagyobb az OTDR érzékelési távolsága. A széles<br>impulzusszélesség azonban a kezdeti reflexiós jel telítettségét és<br>nagy holtzóna területet okoz.<br>Ezért az impulzusszélesség megválasztása az optikai szál<br>hosszához kapcsolódik. Minél hosszabb a szál, annál szélesebb az<br>impulzus szélessége. Csak kézi mérési módban módosítható.<br>Automatikus módban az alapértelmezett beállítás: "automatikus<br>konfiguráció".<br>Impulzusszélesség kiválasztása: 3ns, 5ns, 10ns, 30ns, 50ns, 100ns,<br>275ns, 500ns, 1us, 2us, 5us, 10us, 20us |
| Teszt mód                                    | Átlagos mód: Az OTDR átlép az átlagos teszt módba, amely az                                                                                                    |
| (lest mode)                                  | optikal szálak pontos elemzésére alkalmazható.<br>Valós idejű mód: Az OTDR valós idejű teszt módba lép, amely az<br>optikai szálak gyors elemzésére alkalmazható.                                                                                                    |
| Teszt idő<br>(Test time)                     | Átlagos vizsgálati módban minél hosszabb az észlelési idő, annál<br>jobb a jel-zaj arány, és annál pontosabb a teszt eredménye. A<br>felhasználóknak észszerűen kell kiválasztaniuk a tesztidőt.<br>Tesztidő kiválasztása: 5 mp, 10 mp, 15 mp, 30 mp, 60 mp, 120 mp                                                                                                    |
| Refrakciós szám<br>(Refractive index<br>IOR) | Az optikai szál refrakciós indexét a kábel gyártója adja meg, amely a<br>tesztelési távolság pontosságát befolyásolja. A valós és pontos<br>refrakciós számot szükséges megadni. Ha ez a szám nem ismert<br>akkor a gyári alap beállítást használjuk.<br>Refrakciós szám tartománya: 1.000-1.999                                                                                                    |
| Befejezési<br>küszöbérték<br>(End threshold) | A teszt küszöbértékének megítélésére szolgál.<br>Szál befejezési küszöbérték: 3dB / 4dB / 5dB / 6dB                                                                                                    |
| Felbontás<br>(Resolution)                    | A magas felbontás több mintavételi ponttal és nagyobb pontossággal<br>rendelkezik, de növeli az összegyűjtött adatok mennyiségét is.<br>Van normál felbontású és magas felbontású mód.                                                                                                    |
| Auto mód<br>(Auto mode)                      | Automatikus mód bekapcsolva: a berendezés automatikusan beállítja az aktuális méréshez legmegfelelőbb paramétereket, a                                                                                                    |

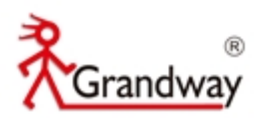

|                             | mérési tartomány és az impulzusszélesség-választás értéke nem<br>módosítható.<br>Automatikus mód kikapcsolva: a teszttávolság és az<br>impulzusszélesség manuálisan beállítható. |
|-----------------------------|----------------------------------------------------------------------------------------------------|
| Visszaállítás<br>(Recovery) | A gyári alapértelmezett paraméterérték visszaállítása.                                                                                                    |

Az alábbi táblázat a teszttartomány és az impulzusszélesség közötti összefüggést mutatja (csak referenciaként).

|                                                  |                  |                       | 1                     |                  | · · · · · · · · · · · · · · · · · · · | _                |                      |                                                                                                    |
|--------------------------------------------------|------------------|-----------------------|-----------------------|------------------|---------------------------------------|------------------|----------------------|----------------------------------------------------------------------------------------------------|
| Impulzus<br>szélesség                            |                  | V.M                   |                       | Teszte           |                                       |                  |                      |                                                                                                    |
| 0201000009                                       | 1km              | 2km                   | 5km                   | 10km             | 20km                                  | 40km             | 80km                 | 120km                                                                                                    |
| 3ns                                              | $\checkmark$     | $\checkmark$          | ×                     | ×                | ×                                     | ×                | ×                    | ×                                                                                                    |
| 5ns                                              | $\checkmark$     | V                     | V                     | ×                | ×                                     | ×                | ×                    | ×                                                                                                    |
| 10ns                                             | $\checkmark$     |                       | V                     | ×                | ×                                     | ×                | ×                    | ×                                                                                                    |
| 30ns                                             | $\checkmark$     | $\checkmark$          |                       | V                | ×                                     | ×                | ×                    | ×                                                                                                    |
| 50ns                                             | ×                | $\checkmark$          |                       | 1                | $\checkmark$                          | ×                | ×                    | ×                                                                                                    |
| 100ns                                            | ×                | ×                     | V                     | V                | $\checkmark$                          | ×                | ×                    | ×                                                                                                    |
| 275ns                                            | ×                | ×                     | ×                     | V                | $\checkmark$                          | $\checkmark$     | ×                    | ×                                                                                                    |
| 500ns                                            | ×                | ×                     | ×                     | ×                | 1                                     | >                | $\checkmark$         | ×                                                                                                    |
| 1000ns                                           | ×                | ×                     | ×                     | ×                | ×                                     | $\checkmark$     |                      | ×                                                                                                    |
| 2000ns                                           | ×                | ×                     | ×                     | ×                | ×                                     |                  | $\checkmark$         | $\checkmark$                                                                                                    |
| 5000ns                                           | ×                | ×                     | $\sim$ × $<$          | ×                | ×                                     | ×                | $\checkmark$         | $\checkmark$                                                                                                    |
| 10000ns                                          | ×                | ×                     | ×                     | ×                | ×                                     | ×                |                      | $\checkmark$                                                                                                    |
| 20000ns                                          | ×                | ×                     | ×                     | ×                | × _                                   | X                | ×                    | $\checkmark$                                                                                                    |
| 1000ns<br>2000ns<br>5000ns<br>10000ns<br>20000ns | ×<br>×<br>×<br>× | ×<br>×<br>×<br>×<br>× | ×<br>×<br>×<br>×<br>× | ×<br>×<br>×<br>× | ×<br>×<br>×<br>×<br>×                 | √<br>√<br>×<br>× | $\frac{1}{\sqrt{2}}$ | $\begin{array}{c} \star \\ \checkmark \\ \checkmark \\ \checkmark \\ \checkmark \\ \checkmark \\ \checkmark \end{array}$ |

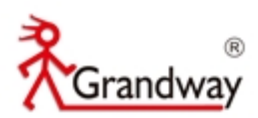

### 4.3 OTDR teszt elvégzése

### 4.3.1 Tesztelés beállítása

Az FHO1000-nek két tesztelési módja van: általagos (Average) és élő (Real-time) tesztelési mód.

### Általagos tesztelési mód

Az átlagos vizsgálati mód a mért értékek átlagos értékeiből álló görbét jeleníti meg egy adott időtartam alatt. Az időtartam változtatható a beállításokban a "Teszt idő" ("Test time") menüpontban.

A tesztelés beállításában válassza ki az "átlagos" ("average") módot, nyomja meg a "Test" gombot, hogy belépjen az átlagos tesztbe, majd elvégzi a tesztelést a megadott idő alapján.

### Élő-teszt mód

Ebben a módban élőben megtekintheti a görbét, így gyorsan megvizsgálhatja az optikai szál tulajdonság változásait.

A teszt beállításokban válassza ki az "élő" ("Real-time") opciót, majd nyomja meg a Test gombot, hogy belépjen az élő-teszt módba. Az OTDR ekkor folyamatosan bocsát ki impulzust az optikai szálba.

| 2021-03-09 1 | 0:38     | P<br>B    | $\Box$ |  |
|--------------|----------|-----------|--------|--|
|              | OTDR SET |           |        |  |
|              |          |           |        |  |
| Wavelength   |          | < 1550nm  | n >    |  |
| Test Distar  | nce      | Auto      | 1      |  |
| Pulse Width  | 1 🥢      | Auto      | 4      |  |
| Test Mode    |          | < Average | e >    |  |
| Test Time    | < 10s    | ×         |        |  |
| IOR          |          | 1.468 >   |        |  |
| End Thresho  | old      | < 6dB     | >      |  |
| Resolution   |          | < Normal  | . >    |  |
| Auto Mode    |          | < ON >    |        |  |
|              |          |           |        |  |
|              |          |           |        |  |
|              |          |           |        |  |
| OPT          | DRO      |           | LOV    |  |
| SEI          | REC      | В         | ACK    |  |

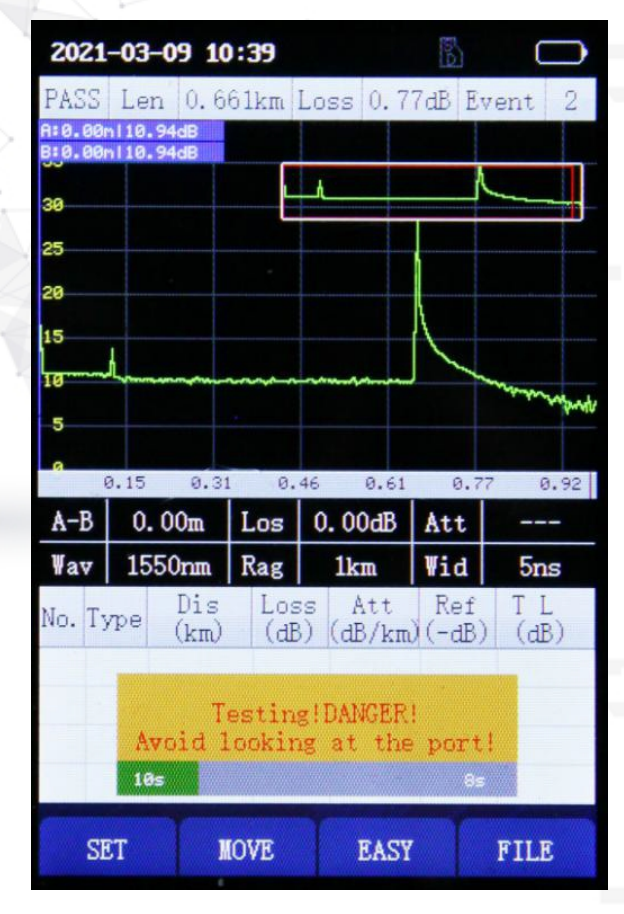

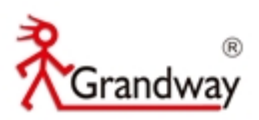

|        | 2021       | -03-09 1        | 0:40            |                       | 5             | $\Box$          |
|--------|------------|-----------------|-----------------|-----------------------|---------------|-----------------|
|        | PASS       | Len 0.0         | 02km            | Loss 0.0              | OdB Ev        | vent 0          |
|        | B:0.00     | 110.32dB        |                 |                       |               |                 |
| 1      | 30         |                 | <b> </b>        | _h                    | ^             | <u> </u>        |
| $\sim$ | 25         |                 |                 |                       |               |                 |
|        | 20         | -               |                 |                       |               |                 |
|        | 15         | L               |                 |                       |               |                 |
| ~ .    | 10         | have the second | khiliwww        | www.white             | سر            | www.whenhe      |
| 1      | 5          |                 |                 |                       |               | <b>The Alle</b> |
|        | <b>°</b> ( | 0.15 0.3        | 1 0.            | 46 0.61               | 0.7           | 7 0.92          |
|        | A-B        | 0.00m           | Los             | 0.00dB                | Att           |                 |
|        | Wav        | 1550nm          | Rag             | 1km                   | Wid           | 5ns             |
|        | No. Ty     | pe Dis (km)     | Los<br>(dE      | s Att<br>) (dB/km     | Ref<br>)(-dB) | TL<br>(dB)      |
| _      |            |                 |                 |                       |               |                 |
| 7.2    |            | T<br>Avoid      | estin<br>lookir | g!DANGER<br>ng at the | !<br>port     |                 |
| 4      |            |                 |                 |                       |               |                 |
| <      | SE         | T               | IOVE            | EASY                  |               | FILE            |
| -      | 01         |                 |                 | Billi                 |               |                 |

### 4.3.2 Az eseménylista megtekintése

A tesztelési mód és beállítások kiválasztása után nyomja meg a Test gombot, hogy elindítsa a beállított tesztet. A teszt végén meg tudja nézni a részletesen az eredményeket és az eseményeket az eseménylistában (az átlagos teszt befejeztével automatikusan kilép az eseménylistából és élő-tesztnél pedig nyomja meg újra a "Test" gombot, hogy megjelenítse az eseménylistát).

A grafikon felett 3 fontos adat jelenik meg: a szál teljes hossza, a teljes veszteség és az események száma (kivéve a kezdőpontot és a szellem (ghost) eseményeket).

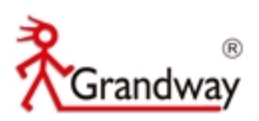

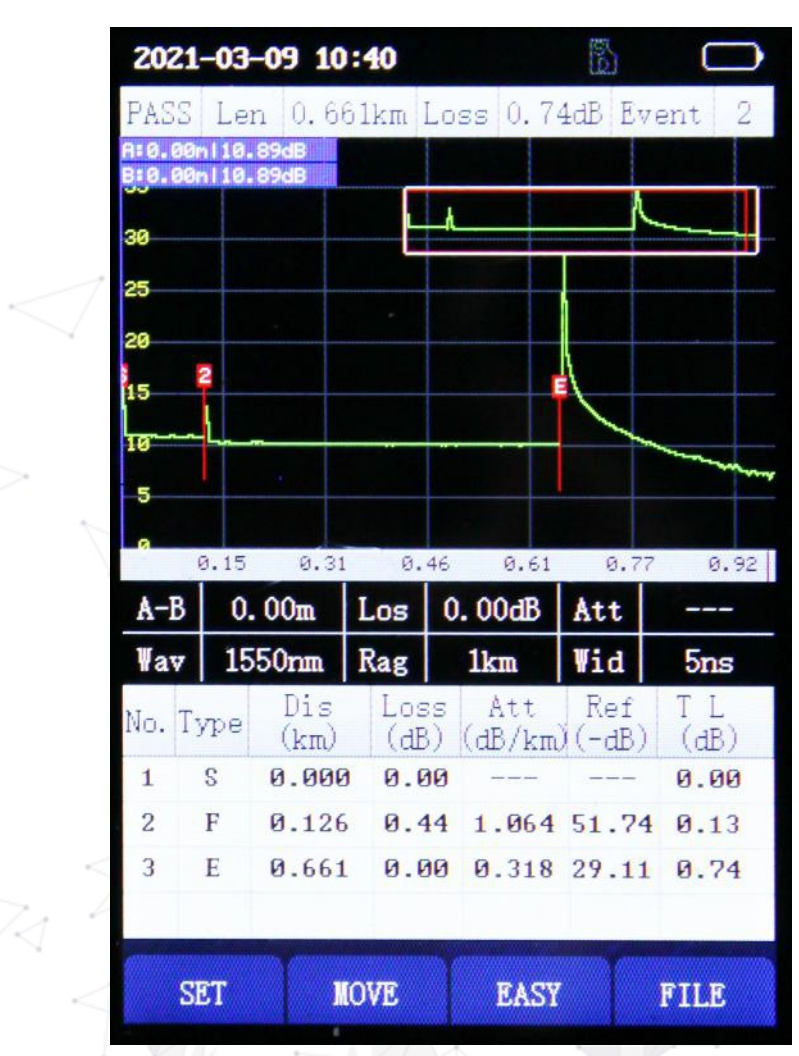

# e dran

### Az eseménylista magyarázata:

| Sorszám | Megnevezés (Item)                     | Leírás                                                                                                    |
|---------|---------------------------------------|----------------------------------------------------------------------------------------------------|
| 1       | Sorszám (No.)                         | Az esemény sorszáma.                                                                                                    |
| 2       | Típus (Type)                          | Az esemény típusa (csillapítási, visszaverődéses vagy<br>vég esemény)<br>"S" – kezdeti esemény, "F" – csillapítási vagy<br>visszaverődéses esemény, "E" – vég esemény, "G" –<br>szellem (ghost) esemény |
| 3       | Távolság (km)<br>(Distance)           | Távolság a kezdeti és az adott esemény között.                                                                                                    |
| 4       | Veszteség (dB)<br>(Loss)              | Az esemény vesztesége (dB)                                                                                                    |
| 5       | Csillapítás (dB/km)<br>(Attenuation)  | A veszteség (dB) és a távolság (km) aránya az adott esemény és az előző esemény között                                                                                                    |
| 6       | Visszaverődés (dB)<br>(Reflection)    | Az esemény visszaverődési vesztesége                                                                                                    |
| 7       | Teljes veszteség (dB)<br>(Total loss) | Teljes veszteség a kezdő és az adott esemény között.                                                                                                    |

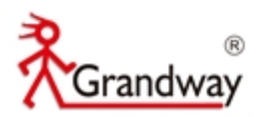

### 4.3.3 Kurzor mozgása

Használhatjuk a kurzort szegmensek, két tetszőlegesen választott pont közötti szakaszok vizsgálatára is.

1. lépés: Nyomja meg az [F2] gombot, hogy aktiválja a kurzor mozgatása funkciót.

| 2021                                                  | -03-                      | -09 10      | :40        |                          | B            | 0           | 2                    | 021   | -03-        | -09 10           | :41                         |                             | E CO          | $\bigcirc$           |
|-------------------------------------------------------|---------------------------|-------------|------------|--------------------------|--------------|-------------|----------------------|-------|-------------|------------------|-----------------------------|-----------------------------|---------------|----------------------|
| PASS<br>A:0.00<br>B:0.00<br>25<br>20<br>15<br>10<br>5 | Ler<br>n 1 10.<br>n 1 10. | 1 0.66      | blkm l     | Loss 0. 7                | 4dB Ev       | ent 2       | P.<br>35<br>20<br>15 | ASS   | 2           | -09 10<br>a 0.66 | 241<br>61km Lo<br>56n 10.23 | oss 0.6<br>3dB<br>.29m110.2 |               | ent 2                |
| а<br>А-В                                              | 0.15<br><b>0.</b>         | 0.31<br>00m | ø.<br>Los  | 46 0.61<br><b>0.00dB</b> | 0.77<br>Att  | 0.92        |                      | -В    | 0.15<br>180 | 0.31<br>). 73m   | 0.46<br>Los (               | 0.61<br>). 04dB             | 0.77<br>Att   | 0.92<br><b>0.210</b> |
| ¥av                                                   | 15                        | 50nm        | Rag        | 1km                      | Wid          | 5ns         | W W                  | av    | 15          | 50nm             | Rag                         | 1km                         | Wid           | 5ns                  |
| No. T                                                 | ype                       | Dis<br>(km) | Los<br>(dB | s Att<br>) (dB/km        | Ref<br>(-dB) | T L<br>(dB) | No                   | ). T3 | vpe         | Dis<br>(km)      | Loss<br>(dB)                | Att<br>(dB/km               | Ref<br>)(-dB) | TL<br>(dB)           |
| 1                                                     | S                         | 0.000       | 0.0        | 10                       |              | 0.00        | 1                    |       | S           | 0.000            | 0.00                        |                             |               | 0.00                 |
| 2                                                     | F                         | 0.126       | 0.4        | 4 1.064                  | 51.74        | 0.13        | 2                    |       | F           | 0.126            | 0.52                        |                             | 51.84         | 0.00                 |
| 3                                                     | E                         | 0.661       | 0.0        | 0 0.318                  | 29.11        | 0.74        | E                    |       | E           | 0.661            | 0.00                        | 0.298                       | 28.91         | 0.68                 |
| S                                                     | ET                        | M           | OVE        | EAST                     |              | FILE        |                      | SI    | T           | F                | A:1                         | EASY                        |               | FILE                 |

2. lépés: Megjelenik a ("Focus A") ("Focus B"), indikálva, hogy az A és B kurzor mozgatható a [◀] [▶] billentyűkkel. Amikor mozgatja a kurzorokat, akkor az A kurzor mindig a B kurzor bal oldalán lesz.

3. lépés: Mozgassa az A és B kurzort tetszőleges helyre. Le tudja olvasni az A és B kurzor koordinátáit, a közöttük lévő szakasz információit: optikai szál hossza, veszteség és a szál lejtése.

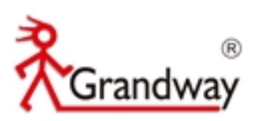

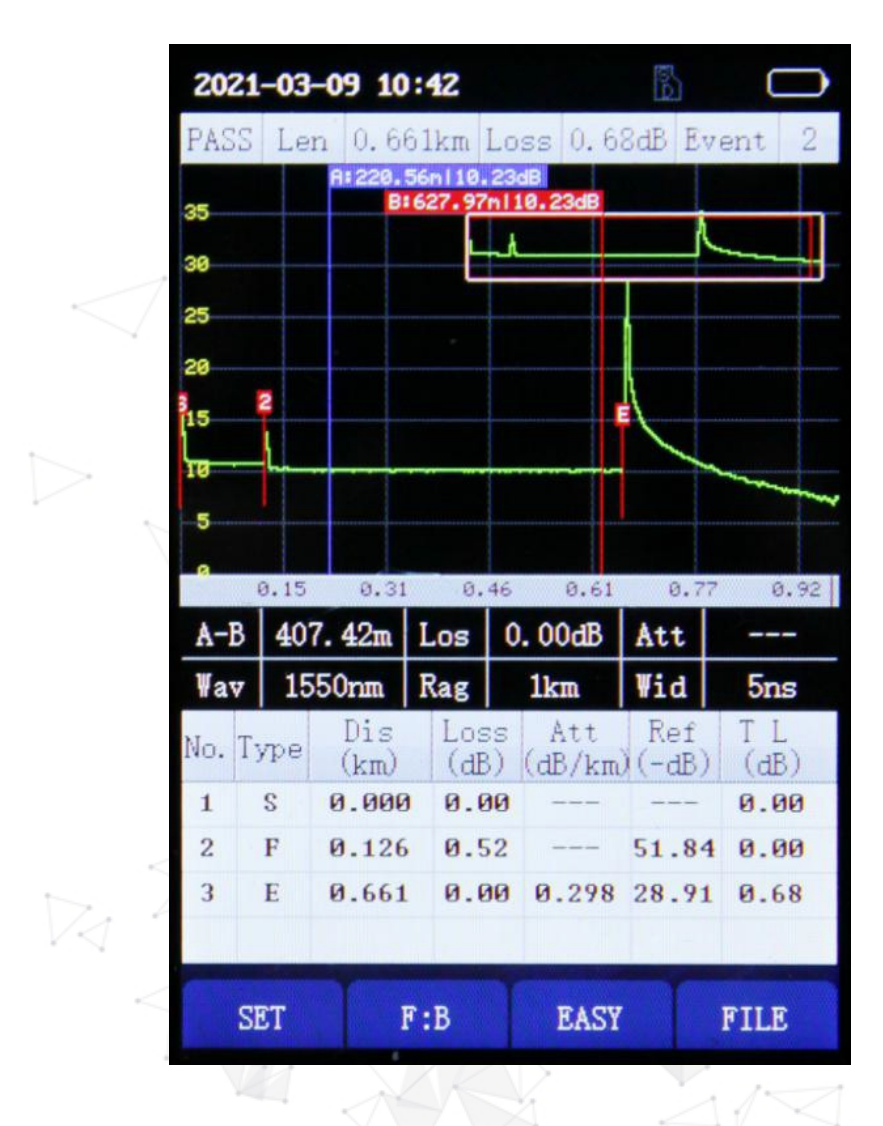

 4. lépés: Nyomja meg az [F2] gombot, hogy mozgassa az A és B kurzort a billentyűkkel. A [▲] [▼] billentyűkkel tud váltani az A és B között.

### 4.3.4 A kisebb grafikon felnagyítása

A tesztgörbe felerősítése előnyös az optikai szál események jellemzőinek jobb megfigyeléséhez.

1. lépés: A tesztelésben válassza ki a "nagyítás" ("enlarge") gombot, hogy belépjen a grafikon nagyítása módba. A grafikon körül megjelenik egy piros keret és az [F2] gomb pedig átvált "ZOOM" feliratra.

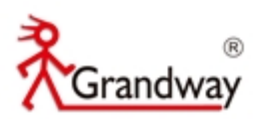

| 2021   | -03-0     | 9 10:       | 40           |                | E)        | $\Box$          | 202                                      | 1-03-      | -09 10      | :42        |                   | B       | $\Box$     |
|--------|-----------|-------------|--------------|----------------|-----------|-----------------|------------------------------------------|------------|-------------|------------|-------------------|---------|------------|
| PASS   | Len       | 0.663       | lkm Lo       | ss 0.74        | ldB Eve   | ent 2           | PASS                                     | Lei        | n 0.66      | blkm L     | .oss 0.6          | 8dB Eve | ent 2      |
| A:0.00 | m   10.89 | dB<br>dB    |              |                |           |                 | A:0.0                                    | 3m110.     | 91dB        |            |                   |         |            |
| 55     |           |             |              |                | K         |                 | C. C. C. C. C. C. C. C. C. C. C. C. C. C |            |             |            | ł                 | K       |            |
| 30     |           |             |              |                |           |                 | 30                                       |            |             |            |                   |         |            |
| 25     |           |             |              |                |           |                 | 25                                       |            |             |            |                   |         |            |
| 20     |           |             |              |                |           |                 | 20                                       | _          |             |            |                   |         |            |
| 15     | 2         |             |              |                |           |                 | 15                                       | 2          |             |            |                   |         |            |
| 10     | -         |             |              |                | -         |                 | 10                                       | _ <b>\</b> |             |            |                   | -       |            |
| 5      |           |             |              |                |           |                 | 5                                        | 1          |             |            |                   |         |            |
|        |           |             |              |                |           |                 | a                                        |            |             |            |                   |         |            |
|        | 0.15      | 0.31        | 0.46         | 0.61           | 0.77      | 0.92            |                                          | 0.15       | 0.31        | 0.4        | 6 0.61            | 0.77    | 0.92       |
| A-B    | 0.0       | Om 1        | Los (        | ). 00dB        | Att       |                 | A-B                                      | 0.         | 00m         | Los        | 0.00dB            | Att     |            |
| Wav    | 1550      | nm 1        | Rag          | 1km            | Wid       | 5ns             | Wav                                      | 15         | 50nm        | Rag        | 1km               | ₩id     | 5ns        |
| No. T  | ype       | Dis<br>(km) | Loss<br>(dB) | Att<br>(dB/km) | Ref       | TL<br>(dB)      | No. 1                                    | ype        | Dis<br>(km) | Los<br>(dB | s Att<br>) (dB/km | Ref     | TL<br>(dB) |
| 1      | S Ø       | .000        | 0.00         |                |           | 0.00            | 1                                        | S          | 0.000       | 0.0        | 0                 |         | 0.00       |
| 2      | F Ø       | .126        | 0.44         | 1.064          | 51.74     | 0.13            | 2                                        | F          | 0.126       | 0.5        | 2                 | 51.84   | 0.00       |
| 3      | E Ø       | .661        | 0.00         | 0.318          | 29.11     | 0.74            | 3                                        | E          | 0.661       | 0.0        | 0 0.298           | 28.91   | 0.68       |
|        |           |             |              |                |           | - 24 B C 24 B C |                                          |            |             |            |                   |         |            |
| -      |           | -           |              |                | anna anna |                 |                                          |            |             |            |                   |         |            |
| S      | ET        | MO          | VE           | EASY           |           | FILE            | S                                        | ET         | Z           | MOO        | EASY              |         | FILE       |

2. lépés: A billentyűzet [▶] gombjával nagyítja, [◀] gombjával pedig zsugorítja a grafikont.

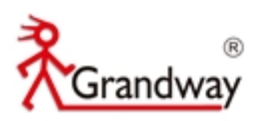

|                           | 202   | 21-03            | -09 10 | 1:42       |        | Ê       | 2     |      |
|---------------------------|-------|------------------|--------|------------|--------|---------|-------|------|
|                           | PAS   | S Le             | n 0.6  | 61km       | Loss   | ).68dB  | Even  | nt 2 |
|                           | A:0.0 | 0m 10.<br>0m 10. | 91dB   |            |        |         |       |      |
|                           | ~     |                  |        |            | 4      |         | K     |      |
| 1                         | 30    |                  |        | E          |        |         |       |      |
|                           | 25    |                  |        |            |        |         |       |      |
| 1                         | ba    |                  |        |            |        |         |       |      |
|                           |       |                  |        | 2          |        |         |       |      |
|                           | 15    |                  |        | 1          |        |         |       | -    |
|                           | 10    |                  |        | — <b>\</b> | ······ |         |       | -    |
| -                         | 5     |                  |        |            |        |         |       |      |
| V.                        |       |                  |        |            |        |         |       |      |
| ~                         |       | 0.05             | 0.10   | ) 0.       | 15 0   | .20     | 0.26  | 0.31 |
|                           | A-B   | <b>0</b> .       | .00m   | Los        | 0.000  | iB At   | t     |      |
|                           | Vav   | 15               | 50nm   | Rag        | 1km    | Wi      | d     | 5ns  |
| 2                         | No    | Tame             | Dis    | Los        | s At   | t R     | ef ]  | Ľ    |
|                           | NO.   | Type             | (km)   | (dE        | ) (dB/ | (km) (- | dB) ( | (dB) |
|                           | 1     | S                | 0.000  | 0.0        | 10     |         | 0     | .00  |
| 1                         | 2     | F                | 0.126  | 0.5        | 2      | - 51    | .84 @ | .00  |
| $\rightarrow$             | 3     | E                | 0.661  | 0.0        | 0 0.2  | 98 28   | .91 0 | .68  |
|                           |       |                  |        |            |        |         |       |      |
| D                         | -     |                  |        |            | -      |         | -     |      |
| $\langle \Lambda \rangle$ |       | SET              | Z      | NOON       | E      | ASY     | FI    | LE   |

3. lépés: Az [F2] gomb újbóli megnyomásával a "ZOOM A" felirat fog megjelenni, kiválasztásával nagyításkor az A kurzort fogja középpontba helyezni, ha "ZOOM B" felirat jelenik meg, akkor nagyításkor a B kurzort fogja középpontba helyezni.

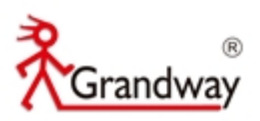

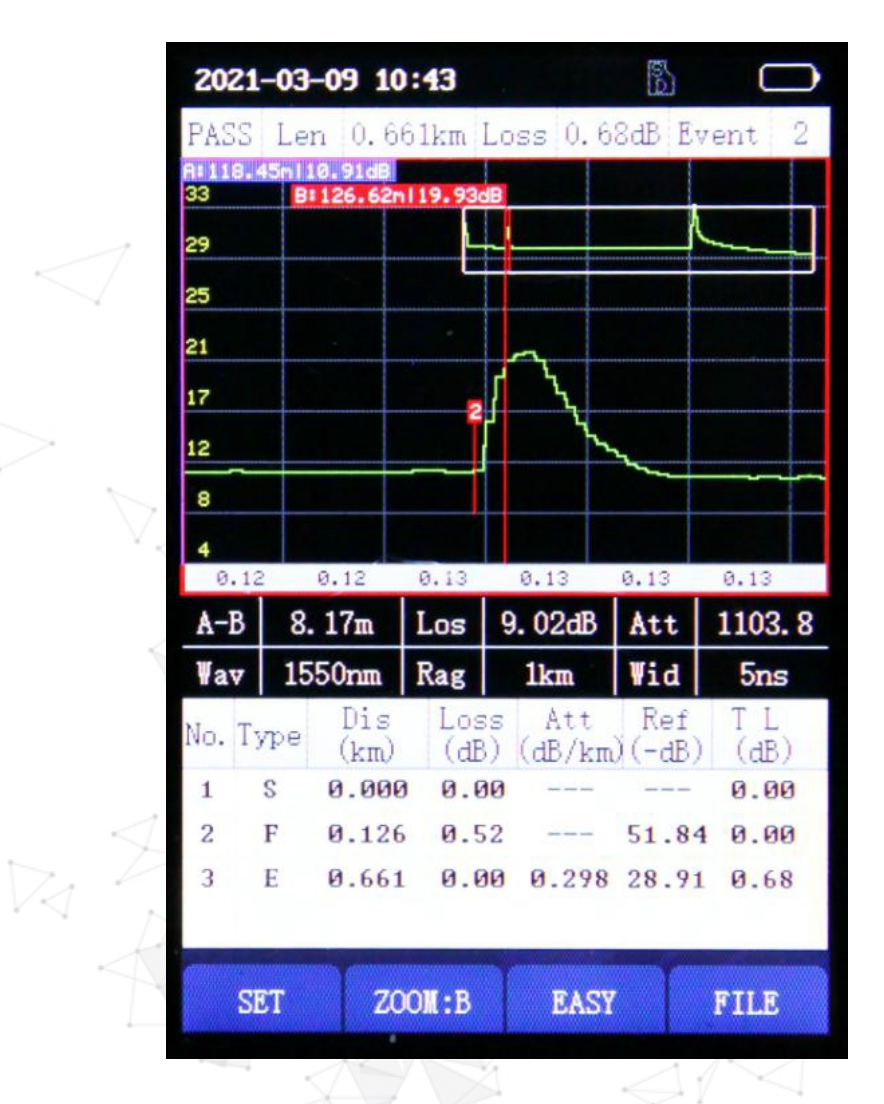

4. lépés: Az [OK] gomb megnyomásával a grafikon visszaállítódik 1:1 méretre.

### 4.4 Egyszerű mód

Az FHO1000 Egyszerű módja le tudja egyszerűsíteni a bonyolult grafikont és így érthetővé tenni az eredményeket.

Az OTDR grafikon kijelzőn az [F3] gomb megnyomása után léphetünk be az egyszerű módba, az [F3] újbóli megnyitásával visszaléphetünk az OTDR diagram kijelzőre. Az egyszerű módban, a kijelző tetején 3 fontos információ fog megjelenni: az optikai szál teljes hossza, a teljes veszteség és az események száma (kivéve a kezdőpontot és a szellem (ghost) eseményeket).

![](_page_25_Picture_0.jpeg)

![](_page_25_Picture_1.jpeg)

## 4.5 Fájl műveletek

### 4.5.1 Teszt fájlok elmentése

Az automatikus mentést be lehet állítani az OTDR rendszer beállításokba.

| 2021-03-09 10:36 |           | $\square$ |
|------------------|-----------|-----------|
|                  | SET       |           |
| Auto OFF         | < 5m      | in >      |
| Brightness       | < 10      | 0% >      |
| Voice            | < 01      | N >       |
| Time             | 2021-03-0 | 9 10:35   |
| Language         | < Engl    | ish >     |
| OTDR auto save   | < of      | F>        |
| System Reset     |           |           |
| Version Info.    |           |           |
|                  | e e       |           |
|                  |           |           |
|                  |           |           |
|                  |           |           |
| SET              | UPGRD     | BACK      |

![](_page_26_Picture_0.jpeg)

Nyomja meg az [F4] gombot, hogy belépjen a fájlkezelőbe, a tesztelés adatai automatikusan mentődni fognak egy mappába.

|        | 2021-03-09 10:44  | B                                                                                                    | $\Box$     |
|--------|-------------------|----------------------------------------------------------------------------------------------------|------------|
|        | FILE              | 1/30                                                                                                    |            |
|        | /OTDRDATA         | Page:                                                                                                    | 2/4        |
|        | 200_1_1_0131_0911 |                                                                                                    |            |
|        | 20AD9D~1          |                                                                                                    |            |
|        | 201CD0~1          |                                                                                                    |            |
|        | <b>204139~1</b>   |                                                                                                    |            |
| 0      | 2021_2_9          |                                                                                                    |            |
| V      | 2021_2_8          |                                                                                                    |            |
|        | 2021_2_7          | 1000                                                                                                    | er and for |
|        | 2021_2_4          |                                                                                                    |            |
|        | 200_1_12129       |                                                                                                    |            |
|        | 200_1_12041       | and the second second second second second second second second second second second second second second second |            |
| $\leq$ | 200_1_11901       |                                                                                                    |            |
| 1 ,    | 200_1_11816       |                                                                                                    |            |
| 1      | OPEN DEL RE       | NAME                                                                                                    | BACK       |
|        |                   |                                                                                                    |            |

### 4.5.2 A teszteredmények Olvasása/Törlése/Átnevezése

A tesztelés mappájának megnyitása után láthatjuk a teszt fájlokat. A [▲] [▼] billentyűk megnyomásával kiválaszthatjuk, az [F1]-el pedig megnyithatjuk a fájlokat. [F2]-vel törölhetjük, az [F3]-al pedig átnevezhetjük őket.

| 2021-03-09 10:44                       | 2021-03-09 10:45                                            |    |
|----------------------------------------|-------------------------------------------------------------|----|
| FILE                                   | PASS Len 50.423kmLoss 16.20dB Event                         | 2  |
| /OTDRDATA/200_1_12129 Page:1/1         | R: 0.00n18.14dB<br>B: 0.00n18.14dB                          |    |
| File_1310_20000ns_80km_1305. sor       | 25 2                                                        |    |
| File_1310_10000ns_80km_1304. sor       | 21                                                          | -  |
| File_1310_5000ns_80km_1303. sor        | 17                                                          |    |
| File_1310_2000ns_80km_1302. sor        | 12                                                          |    |
| <b>File_1310_1000ns_80km_1301. sor</b> |                                                             |    |
| File_1310_20000ns_80km_1300. sor       | PAN WANAAA                                                  | ₩  |
| File_1550_20000ns_80km_1299. sor       | A-B 0.00m Los 0.00dB Att                                    | .7 |
| File_1550_10000ns_80km_1298. sor       | Wav 1310nm Rag 80km Wid 20000                               | n  |
| File_1550_5000ns_80km_1297. sor        | No. Type Dis Loss Att Ref T L<br>(km) (dB) (dB/km)(-dB) (dB | 1  |
| File_1550_2000ns_80km_1296. sor        | 1 S 0.000 0.00 0.6                                          | 5  |
|                                        | 2 F 25.107 0.04 0.320 55.08 8.0                             | 3  |
| File_1550_1000ns_80km_1294. sor        | 3 E 50.423 0.00 0.321 14.09 16.                             | 20 |
| OPEN DEL RENAME BACK                   | SET MOVE EASY FILE                                          |    |

| 2021-  | 03-09 | 10:4   | 5     |      |      | Post-       |               | $\square$ |
|--------|-------|--------|-------|------|------|-------------|---------------|-----------|
|        |       |        | FI    | LE   |      |             |               |           |
| /OTDF  | DATA, | /200_1 | 121   | 129  |      | Pag         | e:1/          |           |
| ¶ 🕘 F  | ile_1 | 1310_2 | 0000  | ns_8 | lOkr | n_13        | l05. ≤        | or        |
| PF     | ile_1 | 1310_1 | .0000 | ns_8 | 80kr | <b>_</b> 13 | 0 <b>4.</b> s | or        |
| F      | ile_1 | 1310_5 | 000n  | s_80 | )km_ | 130         | 3. so         | r         |
| F      | i1e_1 | 1310_2 | 000n  | s_80 | )km_ | 130         | 2. so         | r         |
| Rename | :     |        |       |      |      |             |               |           |
| File_  | 1310_ | 200001 | ns_8  | 0km_ | 130  | 5           |               |           |
| 1 2    | 2 3   | 4      | 5     | 6    | 7    |             | 3             | 9 0       |
| q v    | v e   | r      | t     | у    | u    |             |               | o p       |
| a      | s     | d 1    |       |      | n    | j           | k             | 1         |
| Shift  | z     | x      |       | 7    | b    | n           | m             | Del       |
| #      |       | -      |       |      | Spa  | ce          |               | Enter     |
| OPE    | N     | DEI    |       | RE   | NAI  | E           | B             | ACK       |

www.grandway.hu

www.agendaage.hu

27

![](_page_27_Picture_0.jpeg)

# 5 Vizuális hibakereső modul (VFL)

Az FHO1000 10 mW-os VFL modullal rendelkezik (650nm) szál és hiba keresésre.

![](_page_27_Picture_3.jpeg)

A vizuális hibakeresőnek 2 kibocsátási módja van:

- CW (folyamatos) mód: ebben a módban az FHO1000 folyamatosan bocsát ki látható fényt.
- Flash (villogó) mód: ebben a módban az FHO1000 a látható fényt villogtatni fogja 1Hz/2Hz frekvencián.

A [BEZÁRÁS] ([CLOSE]) és az [ESC] gombokkal kapcsolhatjuk ki vagy kiléphetünk ebből a módból.

![](_page_28_Picture_0.jpeg)

# 6 Stabil lézerforrás modul

Az FHO1000 rendelkezik stabil lézerforrással (kimeneti teljesítmény ≥ 13dBm) a szál veszteségének megállapítására optikai teljesítménymérővel. A kimeneti hullámhossz beállítható 1310nm és 1550 nm-re.

![](_page_28_Picture_3.jpeg)

Megnyitás (OPEN): A stabil lézerforrás bekapcsolása. Kilépés (CLOSE): A stabil lézerforrás kikapcsolása.

WL: A kimeneti hullámhossz változtatása 1310nm/1550nm közöttük.

Mód (MODE): Modulációs frekvencia kimeneti mód váltása 270Hz/1kHz/2kHz között.

Vissza (Back): A lézerforrás bezárása és visszalépés a főmenübe.

Figyelmeztetés: a stabil lézerforrás használatakor ne fordítsa a lézerportot szembe, maradandó károsodást is okozhat!

# 7 Optikai teljesítmény mérő modul

Az FHO1000 optikai teljesítménymérővel is rendelkezik az optikai jel teljesítményének és veszteségének megállapítására, a lézerforrás segítségével.

### Hullámhossz változtatása:

Az [F1] rövid megnyomásával változtathatjuk a hullámhosszt 850/1300/1310/ 1490/1550/1625/1650nm

![](_page_28_Picture_13.jpeg)

![](_page_29_Picture_0.jpeg)

# 8 RJ45 kábel tesztelése

Az FHO1000 rendelkezik RJ45 teszt porttal és remote egységgel, az RJ45 kábel kötésének ellenőrzésére, TIA-568A és TIA-568B szabványok alapján.

![](_page_29_Figure_3.jpeg)

# 9 Rendszer információk

A főmenüből a "Beállítások" ("Setup") menübe lépve láthatjuk a rendszer alapvető információit, és a következő alapbeállításokat változtathatjuk:

| Automatikus kikapcsolás funkció: Kikapcsolás 5 | 5  |
|------------------------------------------------|----|
| perc / 10 perc / 30 perc után.                 |    |
| Fényerő beállítás: 25% / 50% / 75% / 100%      | Z. |
| Hang: KI/BE                                    | A  |
| Dátum és idő beállítása                        |    |
| Nyelv beállítás: kínai / angol / magyar        | A  |
| OTDR automatikus mentés: BE/KI                 | V  |
| Gyári beállítások visszaállítása               |    |
| Szoftver információk                           |    |
|                                                |    |

| 2021-03-09 10:36 |                       |
|------------------|-----------------------|
|                  | SET                   |
|                  |                       |
| Auto OFF         | < 5min >              |
| Brightness       | < 100% >              |
| Voice            | < on >                |
| Time             | 2021-03-09 10:35 >    |
| Language         | < English >           |
| OTDR auto save   | < OFF >               |
| System Reset     |                       |
| Version Info.    |                       |
|                  | and the second second |
|                  |                       |
|                  | A. Sheri              |
|                  |                       |
| SET              | UPGRD BACK            |

![](_page_30_Picture_0.jpeg)

|                     |               | Auto OFF    | / Frin )                                                                                                    |
|---------------------|---------------|-------------|----------------------------------------------------------------------------------------------------|
| Auto OFF            | < 5min >      | Auto OFF    | < 100% >                                                                                                    |
| rightness           | < 100% >      | Brightness  | < 100% >                                                                                                    |
| /oice               | < ON >        | Voice       | < ON >                                                                                                    |
| Time MCU:V1.0.5.20  | 210223KT 0:35 | Time        | 2021-03-09 10                                                                                                   |
| Lans DRV:V2-AA-G21  | 0204D         | Langu       | sh                                                                                                    |
| OTDR ARI: G20210204 | _03_RL        | OTDR Do you | u need to upgrade? >                                                                                            |
| FPGA:V2-AA-G2       | 10106F        | Syste       |                                                                                                    |
| ersion Info.        |               | Versi       | ES NO                                                                                                    |
|                     |               |             | eta de la compañía de la compañía de la compañía de la compañía de la compañía de la compañía de la compañía de |
|                     |               |             |                                                                                                    |
|                     |               |             |                                                                                                    |
|                     |               |             |                                                                                                    |
|                     |               |             |                                                                                                    |

Frissítés (Upgrade): Az OTDR firmware frissítés letöltése az SD kártyára. [F3] gomb megnyomása a frissítéshez (Csatlakoztassa a töltőt frissítéskor.)

# **10 Karbantartás**

### Akkumulátor

Az FHO1000 OTDR Li-ion újratölthető akkumulátort használ.

Vegye figyelembe a következőket:

- Tartsa az OTDR-t szárazon, tisztán és szobahőmérsékleten (15 °C ~ 30 °C)
- > Töltse fel havonta, ha nem használja hosszabb ideig (Több mint egy hónapig).
- Tartsa tisztán az optikai portot alkoholba mártott tisztítókendővel vagy pálcával és használat után helyezze vissza a védőkupakot.
- Időnként tisztítsa meg az optikai portot.

### Az optikai port tisztítása

Az optikai csatlakozót tisztán kell tartani. Speciális alkohollal kell tisztítani (isopropyl alkohol). Használat után helyezze vissza a védőkupakot. A védőkupakot is tartsa tisztán.

![](_page_31_Picture_0.jpeg)

### Tisztítás előtt kövesse az alábbi utasításokat:

- > A tisztítás megkezdése előtt kapcsolja ki a műszert.
- > Az utasításokkal ellentétes műveletek veszélyes sérüléseket okozhatnak.
- > Kapcsolja ki a lézert mielőtt elkezdi a tisztítást.
- Ne nézzen közvetlenül az optikai portba, amikor a műszer bekapcsolt állapotban van. A lézer a nem-látható tartományban sugároz, azonban maradandó sérüléseket okozhat a szemnek.
- Ügyeljen az áramütésre, és tisztítás előtt győződjön meg arról, hogy a tápellátást leválasztotta a műszerről. Mindig használjon száraz vagy nedves puha ruhát a műszer külsejének tisztításához, és soha ne érintse meg a készülék belsejét.
- Ne próbáljon meg módosításokat elvégezni a műszeren.
- > Karbantartást mindig hozzáértő szakember végezze el.

### Tisztítási eszközök

- Optikai szál tisztító (optikai csatlakozó tisztításhoz)
- > Optikai szál tisztító pálca (optikai modul tisztításához)
- > Optikai szál tisztítókendő (optikai csatlakozó tisztításhoz)
- Ethanol/isopropíl alkohol
- Vatta korong
- Puha anyagú törlő
- Tiszta pipatisztító

### Eljárás

- 1. Csavarja le a kupakot.
- 2. Húzza ki kézzel a kerámia magot.
- 3. Óvatosan tisztítsa meg a portot.
- 4. Helyezze vissza a kerámia magot.
- 5. Csavarja vissza a kupakot.

![](_page_31_Figure_23.jpeg)

Az optikai port felépítése

Legyen óvatos, ne használjon szerszámokat, mint pl. fogót, megsértheti vele az optikai portot.

![](_page_32_Picture_0.jpeg)

### Hibaelhárítás

| Hiba                                                   | Ok                                                                                                    | Megoldás                                                                                                    |
|--------------------------------------------------------|----------------------------------------------------------------------------------------------------|----------------------------------------------------------------------------------------------------|
| Nem kapcsol be<br>a műszer.                            | <ol> <li>A bekapcsoló gomb nincs<br/>elég ideig lenyomva tartva<br/>(&gt;2s).</li> <li>Lemerült vagy nem működő<br/>akkumulátor.</li> <li>Nincs behelyezve az<br/>akkumulátoron.</li> </ol> | <ol> <li>Nyomja meg hosszan a<br/>Ki/Bekapcsoló (ON/OFF) gombot.</li> <li>Csatlakoztassa a töltőt vagy<br/>cserélje ki az akkumulátort.</li> <li>Helyezzen be egy akkumulátort.</li> <li>Változtasson környezetet.</li> </ol> |
| $\triangleright$                                       | hőmérséklet.                                                                                                    |                                                                                                    |
| Az akkumulátor<br>nem működik<br>megfelelően.          | <ol> <li>A környezeti hőmérséklet túl<br/>magas.</li> <li>A töltő nem érintkezik<br/>megfelelően.</li> <li>Az akkumulátor hamarosan<br/>tönkremegy.</li> </ol>                              | <ol> <li>Csökkentse a környezeti<br/>hőmérsékletet.</li> <li>Csatlakoztassa újra az<br/>akkumulátort.</li> <li>Cserélje ki az akkumulátort.</li> </ol>                                                                        |
| A grafikonnak<br>csak elülső<br>visszaverődése<br>van. | <ol> <li>A csatlakozó nincs<br/>megfelelően rögzítve / koszos.</li> <li>A helymeghatározó eltört.</li> </ol>                                                                                | <ol> <li>Tisztítsa meg és csatlakoztassa<br/>újra.</li> <li>Cserélje ki az adaptert.</li> </ol>                                                                                                    |
| A "szellem"<br>(ghost)<br>megtalálása.                 | <ol> <li>Gyakran megjelenik. amikor<br/>nagy az impulzus szélessége,<br/>nagy a távolság és rövid a link.</li> <li>Szellemet okoz a csatlakozó<br/>folyamatos visszaverődése</li> </ol>     | <ol> <li>Használjon megfelelő mérési<br/>tartományt és impulzus szélességet.</li> <li>Csatlakoztassa újra a hibás pontot a<br/>visszaverődő eseménynél, csökkentse<br/>a visszaverődési erősséget.</li> </ol>                 |

![](_page_33_Picture_0.jpeg)

# 11 Kapcsolat

Lépjen velünk kapcsolatba.

### Magyarországi hivatalos disztribútor:

Agenda-Age Kft.

www.agendaage.hu

info@agendaage.hu

+3613131073

![](_page_33_Picture_8.jpeg)

Agenda-Age kft.

A Hálózatspecialista